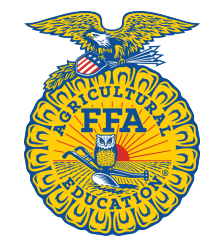

WISCONSIN ASSOCIATION OF FFA

# FALL LEADERSHIP WORKSHOP REGISTRATION GUIDE

Have a smooth and successful chapter registration with this Registration Guide for the Fall Leadership Workshop. Please use <u>www.wisconsinaged.org</u> for event registration.

### **1** SIGN IN TO WEBSITE

Click the "Sign In" button in the top right-hand corner of the website.

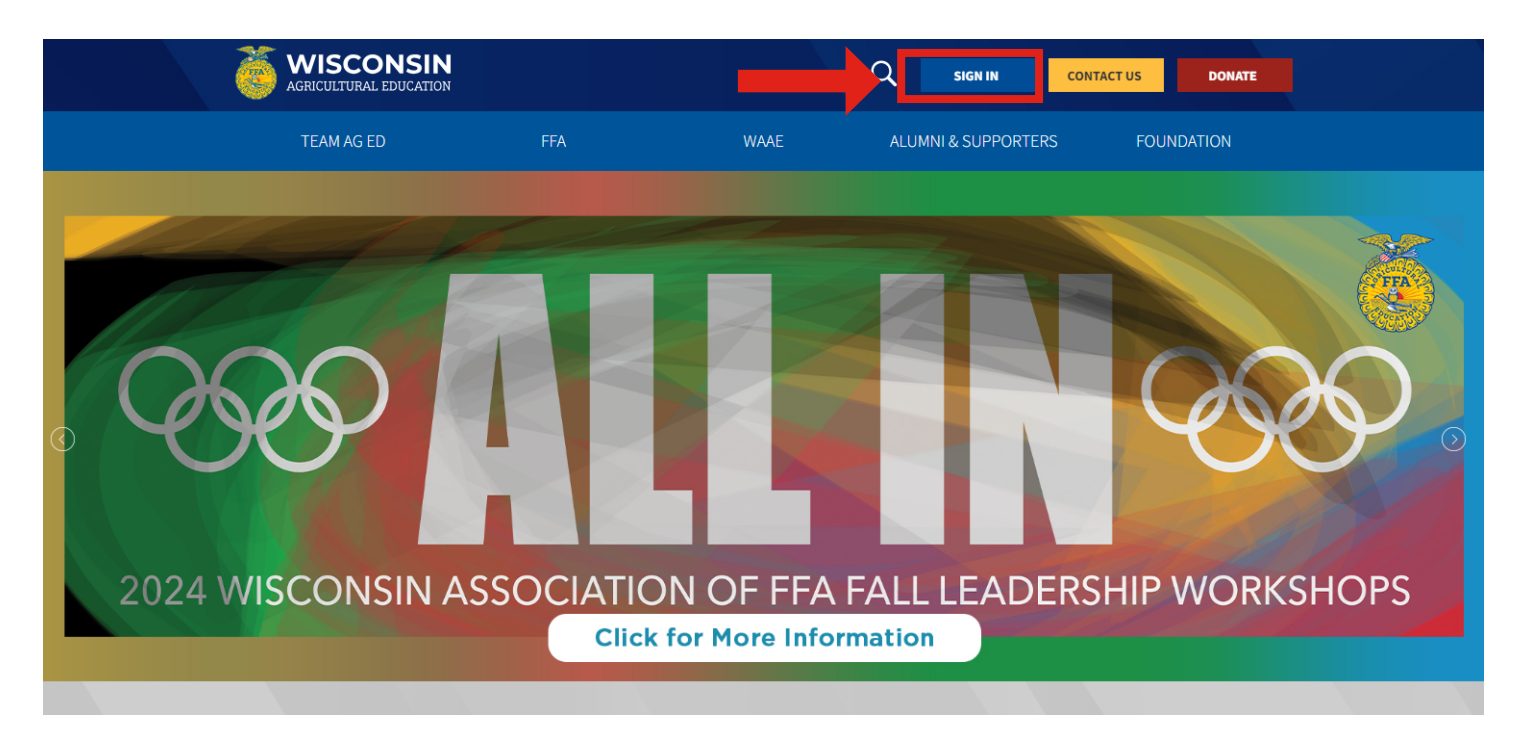

# **2** ENTER LOGIN CREDENTIALS

**OPTION 1**: Enter the login credentials that was sent to your email address. Please check your spam folder if the passcode was not in your inbox.

| Generation Agricultural education |     |      | Q    | SIGN IN        | CONTACT US | DONATE   |  |
|-----------------------------------|-----|------|------|----------------|------------|----------|--|
| TEAM AG ED                        | FFA | WAAE | ALUM | INI & SUPPORTE | RS FOU     | JNDATION |  |
|                                   |     |      |      |                |            |          |  |

OPTION 2: Enter in your email address and click "Forgot Password".

#### WISCONSIN AG ED ONLINE - LOGIN

| Credential Log In               |                              | One-Time Passcode Login |       |
|---------------------------------|------------------------------|-------------------------|-------|
| lease enter your Wisconsin Ag B | Ed Online credentials below. |                         |       |
| mail:                           |                              | One Time Passcode:      |       |
| Password:                       |                              |                         | Login |
|                                 | Login                        |                         |       |
|                                 | Forget Password?             |                         |       |

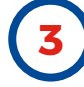

### **CLICK EVENT REGISTRATION**

Under the "Home" header, click "Event Registration".

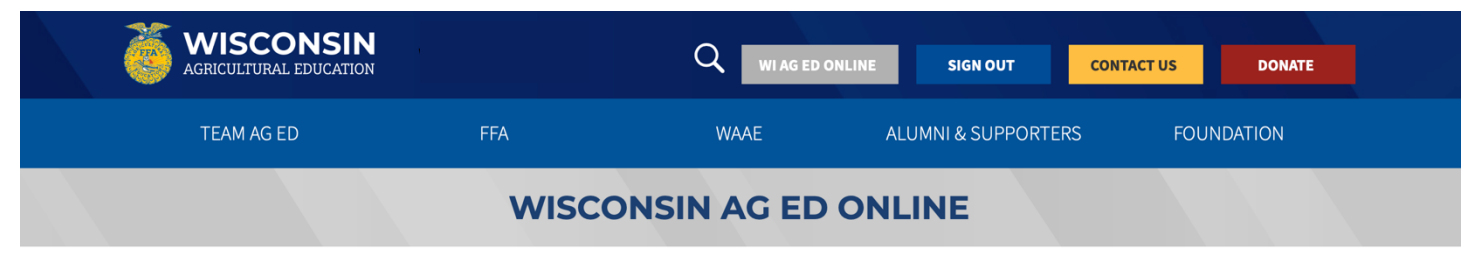

| DASHBOARD                                | Home                            |                      |       |                  |
|------------------------------------------|---------------------------------|----------------------|-------|------------------|
| Home                                     | Welcome to Wisconsin Agricultur | al Education Online! |       | -                |
| Account Settings                         | \$                              |                      | Ē     | ð                |
| Account Balance<br>State Balance: \$0.00 | Account                         |                      | Event | Go To My EFA org |

# **4** SELECT AN EVENT

Click on the event name you would like to register for. PLEASE MAKE SURE TO DOUBLE CHECK WHICH EVENT YOU HAVE SELECTED.

| <b>WISCONSIN</b><br>AGRICULTURAL EDUCATION |                                                                     |           | O ONLINE SIGN (      |                   | ACT US DONATE         |  |
|--------------------------------------------|---------------------------------------------------------------------|-----------|----------------------|-------------------|-----------------------|--|
| TEAM AG ED                                 | FFA                                                                 | WAAE      | ALUMNI & SU          | IPPORTERS         | FOUNDATION            |  |
|                                            | WISCO                                                               | NSIN AG E | ONLINE               |                   |                       |  |
| Return to Admin Home                       |                                                                     |           |                      |                   |                       |  |
| DASHBOARD                                  | Event Registration                                                  |           |                      |                   | ng Events Past Events |  |
| Home                                       | Upcoming Events                                                     |           |                      |                   |                       |  |
| Account Settings                           | Event Name                                                          |           | Open Date            | Close Date        | Information           |  |
| Account Balance                            | Section 7: Fall Leadership Workshop-<br>Opens on: 9/6/2023 12:00 PM | Sept 18   | 9/6/2023 12:00:00 PM | 9/13/2023 7:00:00 | РМ                    |  |
| State Balance, \$0.00                      | Section 2: Fall Leadership Workshop-<br>Opens on: 9/6/2023 12:00 PM | Sept 20   | 9/6/2023 12:00:00 PM | 9/13/2023 7:00:00 | РМ                    |  |
|                                            | Section 3: Fall Leadership Workshop-<br>Opens on: 9/6/2023 12:00 PM | Sept 19   | 9/6/2023 12:00:00 PM | 9/13/2023 7:00:00 | PM                    |  |
|                                            | Section 1: Fall Leadership Workshop-<br>Opens on: 9/6/2023 12:00 PM | Sept 21   | 9/6/2023 12:00:00 PM | 9/13/2023 7:00:00 | РМ                    |  |
|                                            | Section 6: Fall Leadership Workshop-<br>Opens on: 9/6/2023 12:00 PM | Sept 27   | 9/6/2023 12:00:00 PM | 9/20/2023 7:00:00 | PM                    |  |
| Event Registration                         | Section 9: Fall Leadership Workshop-                                | Sept 26   | 9/6/2023 12:00:00 PM | 9/20/2023 7:00:00 | РМ                    |  |
| Go to My FFA.org Account                   | Section 8: Fall Leadership Workshop-<br>Opens on: 9/6/2023 12:00 PM | Sept 25   | 9/6/2023 12:00:00 PM | 9/20/2023 7:00:00 | PM                    |  |
|                                            | Section 4: Fall Leadership Workshop-                                | Oct 2     | 9/6/2023 12:00:00 PM | 9/27/2023 7:00:00 | РМ                    |  |
|                                            | Section 5: Fall Leadership Workshop-                                | Oct 4     | 9/6/2023 12:00:00 PM | 9/27/2023 7:00:00 | РМ                    |  |
|                                            | Section 10: Fall Leadership Workshop<br>Opens on: 9/6/2023 12:00 PM | - Oct 5   | 9/6/2023 12:00:00 PM | 9/27/2023 7:00:00 | РМ                    |  |

### **5** EDIT EACH LINE ITEM

Click "Edit" on the right-side of the screen to enter in the number of Chapter Officers, High School Members (NOT INCLUDING CHAPTER OFFICERS), and Middle School Members. Please register the appropriate amount of advisors and chaperones.

| WISCONSIN<br>AGRICULTURAL EDUCATION |                                    |                             | INLINE SIG      | NOUT   | сом      | TACT US  | DONA      | TE          |
|-------------------------------------|------------------------------------|-----------------------------|-----------------|--------|----------|----------|-----------|-------------|
| TEAM AG ED                          | FFA                                | WAAE                        | ALUMNI &        | SUPPOF | RTERS    | FOUN     | NDATION   |             |
|                                     | WISCO                              | NSIN AG ED                  | ONLINE          |        |          |          |           |             |
| Return to Admin Home<br>DASHBOARD   | Section 1: Fall Leadership         | Workshop- Sept 21           |                 |        |          |          |           |             |
| Home                                | Name                               |                             |                 | Price  | Openings | Quantity | Sub Total |             |
| Account Settings                    | Number of Chapter Officers         |                             |                 | \$0.00 | No Max   | 0        | \$0.00    | <u>Edit</u> |
| Account Balance                     | Number of High School Members (NOT | INCLUDING CHAPTER OFFICERS) |                 | \$0.00 | No Max   | 0        | \$0.00    | <u>Edit</u> |
| State Balance: \$0.00               | Number of Middle School Members    |                             |                 | \$0.00 | No Max   | 0        | \$0.00    | <u>Edit</u> |
|                                     | Advisor's Attending                |                             |                 | \$0.00 | No Max   | 0        | \$0.00    | <u>Edit</u> |
|                                     | Other Chaperones/Guests            |                             |                 | \$0.00 | No Max   | 0        | \$0.00    | <u>Edit</u> |
|                                     |                                    |                             |                 |        |          | TOTAL    | \$0.00    |             |
| Go to My FFA.org Account            |                                    | Subm                        | it Registration |        |          |          |           |             |

#### FALL LEADERSHIP WORKSHOP

CHAPTER OFFICERS: Only need to enter the total number of chapter officers. REMEMBER TO CLICK "Save Changes" and then return "Back to Main Event Registration".

| WISCONSIN<br>AGRICULTURAL EDUCATION      | Welcome Jillian Tyler           |                   | NLINE SIGN OUT CONT. | ACT US DONATE |
|------------------------------------------|---------------------------------|-------------------|----------------------|---------------|
| TEAM AG ED                               | FFA                             | WAAE              | ALUMNI & SUPPORTERS  | FOUNDATION    |
|                                          | WISCO                           | NSIN AG ED        | ONLINE               |               |
| Return to Admin Home                     |                                 |                   |                      |               |
| DASHBOARD                                | Section 1: Fall Leadership      | Workshop- Sept 21 |                      |               |
| Home                                     | Back to Main Event Registration |                   |                      |               |
| Account Settings                         | Number of Chapter Office        | ers               |                      |               |
| Account Balance<br>State Balance: \$0.00 | Quantity                        |                   |                      |               |
|                                          | Save Changes                    |                   |                      |               |
|                                          |                                 |                   |                      |               |
|                                          |                                 |                   |                      |               |
| EVent Registration                       |                                 |                   |                      |               |
| Go to My FFA.org Account                 |                                 |                   |                      |               |

HIGH SCHOOL MEMBERS (NOT INCLUDING CHAPTER OFFICERS): Enter the number of high school members that are not chapter officers attending. REMEMBER TO CLICK "Save Changes" and then return "Back to Main Event Registration".

| WISCONSIN<br>AGRICULTURAL EDUCATION      |                                 |                        | ILINE SIGN OUT CONT | ACT US DONATE |
|------------------------------------------|---------------------------------|------------------------|---------------------|---------------|
| TEAM AG ED                               | FFA                             | WAAE                   | ALUMNI & SUPPORTERS | FOUNDATION    |
|                                          | WISCO                           | NSIN AG ED             | ONLINE              |               |
| Return to Admin Home                     |                                 |                        |                     |               |
| DASHBOARD                                | Section 1: Fall Leadership      | Workshop- Sept 21      |                     |               |
| Home                                     | Back to Main Event Registration |                        |                     |               |
| Account Settings                         | Number of High School M         | lembers (NOT INCLUDING | CHAPTER OFFICERS)   |               |
| Account Balance<br>State Balance: \$0.00 | Quantity                        |                        |                     |               |
|                                          | Save Changes                    |                        |                     |               |
|                                          |                                 |                        |                     |               |
| Event Registration                       |                                 |                        |                     |               |
| Go to My FFA.org Account                 |                                 |                        |                     |               |

#### FALL LEADERSHIP WORKSHOP

MIDDLE SCHOOL MEMBERS: Enter the number of middle school members attending. REMEMBER TO CLICK "Save Changes" and then return "Back to Main Event Registration".

| WISCONSIN<br>AGRICULTURAL EDUCATION      | Welcome Jillian Tyler           |                     | NLINE SIGN OUT CONT. | ACT US DONATE |
|------------------------------------------|---------------------------------|---------------------|----------------------|---------------|
| TEAM AG ED                               | FFA                             | WAAE                | ALUMNI & SUPPORTERS  | FOUNDATION    |
|                                          | WISCO                           | ONSIN AG ED         | ONLINE               |               |
| Return to Admin Home                     |                                 |                     |                      |               |
| DASHBOARD                                | Section 1: Fall Leadershi       | p Workshop- Sept 21 |                      |               |
| Home                                     | Back to Main Event Registration |                     |                      |               |
| Account Settings                         | Number of Middle Schoo          | ol Members          |                      |               |
| Account Balance<br>State Balance: \$0.00 | Quantity                        |                     |                      |               |
|                                          | Save Changes                    |                     |                      |               |
|                                          |                                 |                     |                      |               |
| Event Registration                       |                                 |                     |                      |               |
| Go to My FFA.org Account                 |                                 |                     |                      |               |

**ADVISORS ATTENDING**: Select from the drop-down which advisors will be attending. Select one advisor at a time and click "Register". Repeat for as many advisors attending and then return "Back to Main Event Registration". Once registered, the advisor's name will be listed under "Registered". To delete an advisor that is registered, click the red "X" next to their name. **NOTE**: Advisor information is being pulled from your National FFA Membership Roster. If you do not see and advisor name, please register as a guest/chaperone or update the National FFA Roster with correct advisor information.

| WISCONSIN<br>AGRICULTURAL EDUCATION      | Welcome Jillian Tyler            |                   | IE SIGN OUT CONT    | ACT US DONATE                                         |
|------------------------------------------|----------------------------------|-------------------|---------------------|-------------------------------------------------------|
| TEAM AG ED                               | FFA                              | WAAE              | ALUMNI & SUPPORTERS | FOUNDATION                                            |
|                                          | WISCO                            | NSIN AG ED O      | NLINE               |                                                       |
| Return to Admin Home                     |                                  |                   |                     |                                                       |
| DASHBOARD                                | Section 1: Fall Leadership       | Workshop- Sept 21 |                     |                                                       |
| Home                                     | Back to Main Event Registration  |                   |                     |                                                       |
| Account Settings                         | Advisor's Attending              |                   |                     |                                                       |
| Account Balance<br>State Balance: \$0.00 | Registered                       |                   | Only adv            | Available To Register                                 |
|                                          | Name                             |                   | Advisors: Tyl       | vill show in the drop-down list below.<br>er, Jillian |
|                                          | No people are registered for the | nis item.         | Tyl                 | er, Jillian                                           |
| Event Registration                       |                                  |                   |                     | <u>Register</u>                                       |

#### FALL LEADERSHIP WORKSHOP

CHAPERONES/GUESTS ATTENDING: Enter in all requested information and click "Register." Repeat for as many chaperones/guests attending and then return "Back to Main Event Registration". Once a chaperone/guest is registered, their name will appear under "Registered". To delete a chaperone/guest that is registered, click the red "X" next to their name.

| WISCONSIN<br>AGRICULTURAL EDUCATION      |                                   |                   |                      | CONTACT US DONATE                                                 |
|------------------------------------------|-----------------------------------|-------------------|----------------------|-------------------------------------------------------------------|
| TEAM AG ED                               | FFA                               | WAAE              | ALUMNI & SUPPORTERS  | FOUNDATION                                                        |
|                                          | WISCO                             | NSIN AG ED O      | ONLINE               |                                                                   |
| Return to Admin Home                     |                                   |                   |                      |                                                                   |
| DASHBOARD                                | Section 1: Fall Leadership        | Workshop- Sept 21 |                      |                                                                   |
| Home                                     | Back to Main Event Registration   |                   |                      |                                                                   |
| Account Settings                         | Other Chaperones/Guests           |                   |                      |                                                                   |
| Account Balance<br>State Balance: \$0.00 | Registered                        |                   | Please enter legal r | Complete To Register<br>name as it appears on the individual's ID |
|                                          | Name                              |                   | First Name:          | ٩٧                                                                |
|                                          | No people are registered for this | s item.           | Last Name:           |                                                                   |
|                                          |                                   |                   | Phone Number:        |                                                                   |
| Event Registration                       |                                   |                   | <u>Register P</u>    | erson                                                             |
| Go to My FFA.org Account                 |                                   |                   |                      |                                                                   |

### **6** SUBMIT REGISTRATION

Click "Submit Registration" once you have finalized all numbers. DO NOT submit registration until you have finalized all numbers. When you enter in information, it will save automatically. But, once you "Submit Registration", you will not be able to edit any of the line items.

| WISCONSIN<br>AGRICULTURAL EDUCATION                                                                                                    |                                       | Q WI AG ED ONLIN           | E SIGN OUT      | CON      | TACT US  | DONAT     | re          |
|----------------------------------------------------------------------------------------------------|---------------------------------------|----------------------------|-----------------|----------|----------|-----------|-------------|
| TEAM AG ED                                                                                                    | FFA                                   | WAAE                       | ALUMNI & SUPPOI | RTERS    | FOUN     | IDATION   |             |
|                                                                                                    | WISCO                                 | NSIN AG ED O               | NLINE           |          |          |           |             |
| Return to Admin Home                                                                                                    | Contine 1. Fall Londowhie )           | Wadahan Cant 21            |                 |          |          |           |             |
|                                                                                                    | Section 1: Fall Leadership            | Workshop- Sept 21          |                 |          |          |           |             |
|                                                                                                    | Name                                  |                            | Price           | Openings | Quantity | Sub Total |             |
| Account Settings                                                                                                    | Number of Chapter Officers            |                            | \$0.00          | No Max   | 0        | \$0.00    | <u>Edit</u> |
| Account Balance                                                                                                    | Number of High School Members (NOT IN | NCLUDING CHAPTER OFFICERS) | \$0.00          | No Max   | 0        | \$0.00    | <u>Edit</u> |
| State Balance: \$0.00                                                                                                    | Number of Middle School Members       |                            | \$0.00          | No Max   | 0        | \$0.00    | <u>Edit</u> |
|                                                                                                    | Advisor's Attending                   |                            | \$0.00          | No Max   | 1        | \$0.00    | <u>Edit</u> |
|                                                                                                    | Other Chaperones/Guests               |                            | \$0.00          | No Max   | 1        | \$0.00    | <u>Edit</u> |
|                                                                                                    |                                       |                            |                 |          | TOTAL    | \$0.00    |             |
| Event Registration   Image: Control of the second second | -                                     | Submit Re                  | egistration     |          |          |           |             |

## **6** CONFIRM REGISTRATION

To confirm your registration has been submitted, there will be green text that will appear on the screen confirmed the registration time. Please make sure this text appears.

| Generation WISCONSIN                                                                                                    | Welcome Jillian Tyler              | Q WIAGED ON                 | LINE SIGN OUT              | CONTA    | CT US    | DONATE    |
|----------------------------------------------------------------------------------------------------|------------------------------------|-----------------------------|----------------------------|----------|----------|-----------|
| TEAM AG ED                                                                                                    | FFA                                | WAAE                        | ALUMNI & SUPPOR            | RTERS    | FOUND    | ATION     |
|                                                                                                    | WISCO                              | NSIN AG ED                  | ONLINE                     |          |          |           |
| eturn to Admin Home                                                                                                    |                                    |                             |                            |          |          |           |
| DASHBOARD                                                                                                    | Section 1: Fall Leadership         | Workshop- Sept 21           |                            |          |          |           |
| Home                                                                                                    | Name                               |                             | Price                      | Openings | Quantity | Sub Total |
| Account Settings                                                                                                    | Number of Chapter Officers         |                             | \$0.00                     | No Max   | 0        | \$0.00    |
| Account Balance                                                                                                    | Number of High School Members (NOT | INCLUDING CHAPTER OFFICERS) | \$0.00                     | No Max   | 0        | \$0.00    |
| State Balance: \$0.00                                                                                                    | Number of Middle School Members    |                             | \$0.00                     | No Max   | 0        | \$0.00    |
|                                                                                                    | Advisor's Attending                |                             | \$0.00                     | No Max   | 1        | \$0.00    |
|                                                                                                    | Other Chaperones/Guests            |                             | \$0.00                     | No Max   | 1        | \$0.00    |
|                                                                                                    |                                    |                             |                            |          | TOTAL    | \$0.00    |
| Event Registration   Image: Second Second S | Event Documents                    | Your registration was sub   | omitted on 9/6/2023 3:50:0 | 0 AM     |          |           |